## Care Aware Staff Link

## Log in using Millennium Username and Password:

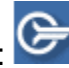

| 0                   | <u> </u>                             |
|---------------------|--------------------------------------|
|                     |                                      |
|                     | CareAware <b>iAware</b> ™            |
|                     | Username:                            |
|                     | Password:                            |
|                     | Domain:                              |
|                     | solution 👻                           |
|                     | OK Cancel                            |
|                     |                                      |
| The system should o | nly be accessed by authorized users. |

## Assignment Tab Overview:

| itattLink                                                                                                    |                             |                         | Reset P                                 | Perspective 🔛 📓 👶 🖉 no patier |
|----------------------------------------------------------------------------------------------------|-----------------------------|-------------------------|-----------------------------------------|-------------------------------|
| History                                                                                                    |                             |                         | 00.25.2015 ¥ 1520-20451M-2010 Male      |                               |
|                                                                                                    | Parata and a second         | Today e P Thoday, 7     |                                         |                               |
| Provider List                                                                                                    | 6CNTRL Backup               |                         | 6100 - A                                | 6101 - A                      |
| Provider Type/Name & J ()<br>Recent<br>10019492/auder<br>Abraham, Rober<br>Balley, Lauren<br>Camper, Fanie<br>Certer, Crime<br>Certer, Crime<br>Certer, Crime<br>Digregorio, Jay<br>Test, Cl<br>Current | Patient Name<br>Room Number |                         | 650) - A                                | 6101-A                        |
| Capmgmt, Rnnir 3<br>No Favorite Roles S                                                                                                    | Capmgmt, Rnnineteen         | •                       |                                         |                               |
|                                                                                                    |                             |                         |                                         |                               |
| Ctoff List (loft)                                                                                                    |                             | 0                       | 3                                       |                               |
| Starr List (left)                                                                                                    |                             |                         |                                         |                               |
| Primary Assignn                                                                                                    | nent (middle)               |                         |                                         |                               |
| i innary / tooigini                                                                                                    | ione (middio)               |                         |                                         |                               |
| Secondary Assid                                                                                                    | nment (right)               |                         |                                         |                               |
|                                                                                                    | ginnent (ngint)             |                         |                                         |                               |
| slavare Personalization Help                                                                                                    |                             |                         |                                         |                               |
| StaffLink                                                                                                    |                             |                         | Reset                                   | Perspective 🔛 🏭 👶 🖉 no pat    |
| BADTICT MOCOTTAL + Restat Mercel + 6/A/T                                                                                                    |                             |                         | tue 26, 2015 - 1920 - 0215 Midney Minht |                               |
| BAP 131 HOSPITAL > Biplint Hospital > 0CN1                                                                                                    | a .                         | reasy • • • • • • • • • | 101120, 2013 a 1000-0713/Innovember     |                               |
| Provider List                                                                                                    | Assignments   Unit          | 10                      | 6100 - A                                | 6101 - A                      |
| Pennider Tune/Name 🛤 🖬 🕅                                                                                                    | OCHINE BACKUP               |                         |                                         |                               |
| Recent                                                                                                    | Assignr                     | ment Location           | (left)                                  |                               |
| Abraham, Rober                                                                                                    | Assign                      | ment Date (m            | iddle)                                  |                               |
| Capright, Rhnir<br>Cerner Cerner B                                                                                                    | Assign                      | nent Shift (ric         | (ht)                                    |                               |
| Conner, Tina<br>Deck Denis                                                                                                    | Assign                      | nent onnt (ng           | jiii)                                   |                               |
| Digregorio, Jay 🕏<br>Test, CI                                                                                                    | zztest, workup              | 6102 - A                | 6103 - A                                | 6104 - A                      |
| Current<br>Caprograt, Ranir 3                                                                                                    | Capmgmt, Rnnineteen         | .0                      |                                         |                               |
| No Favorite Roles S                                                                                                    | •                           | •                       |                                         |                               |
|                                                                                                    |                             |                         |                                         |                               |
|                                                                                                    |                             |                         |                                         |                               |
|                                                                                                    |                             |                         |                                         |                               |

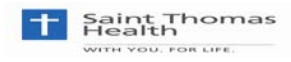

\*Staff assignments must be created in Stafflink to carry over into other assignment tools ie. CareCompass and the Careview Dashboard. If this step is skipped you will not see assignments on your dashboard or CareCompass.

- Assignment Location List of possible locations to make assignments.
- Assignment Date Date that assignments will be or have been made.
- Assignment Shift Shift that assignments will be or have been made.
- Staff List Displays staff that have be assigned for the selected shift time.
- Primary Assignment Displays the Staff assigned as the primary care provider for that patient/location.
- Secondary Assignment Displays the Staff assigned as the secondary care provider for that patient/location.

Set up Locations for Assignment Location Drop Down - The assignment location drop down is used to select the location that assignments will be made for. This is a one time setup

| iAware | Personalization |
|--------|-----------------|
| Pre    | eferences       |
| Exi    | t               |

- 1. Click on iAware.
- 2. Select Preferences.
- 3. Select Stafflink.
- 4. Select Favorites Location.
- 5. Select the Facility.
- 6. Select the Unit.
- 7. Click OK

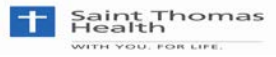

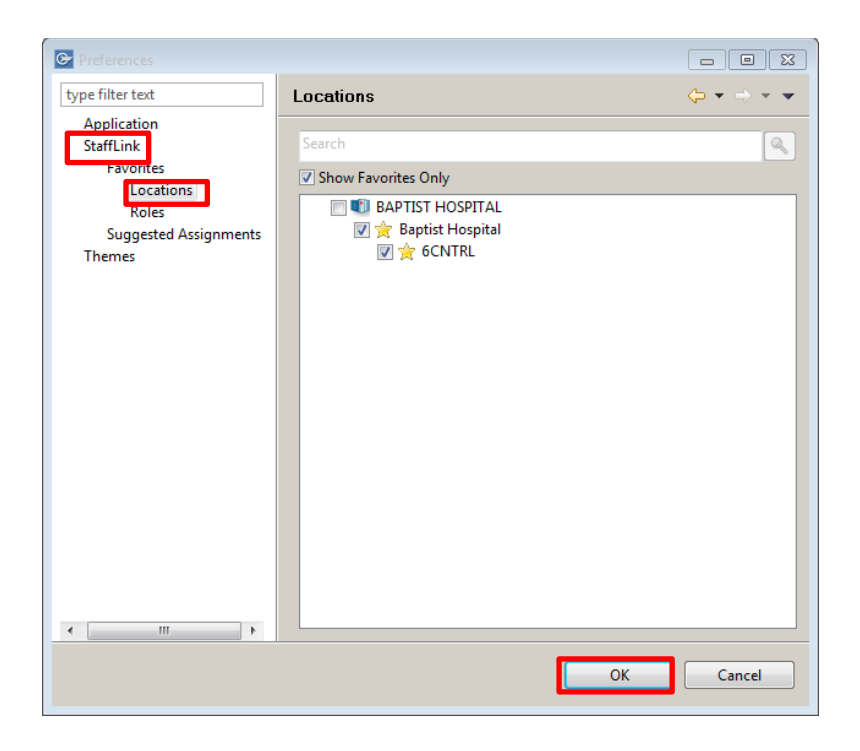

Set up Roles for Assignment Provider List- The assignment Provider List drop down is used to select assigned staff by role for a selected shift.

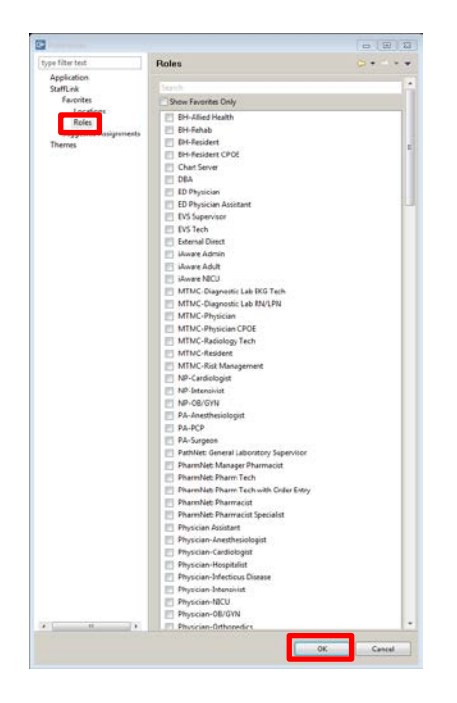

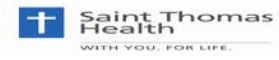

- 1. Click iAware.
- 2. Selcet Prefernces.
- 3. Select StaffLink.
- 4. Select Favorites Role.
- 5. Check the appropriate box.
- 6. Click OK.

**Making Assignments -** This section will show how to assign staff to a particular location.

1. On the Assignments Tab select the appropriate Location, Day and Shift.

| Assignments 🛛 🕛 History                      |       | <u> </u> |
|----------------------------------------------|-------|----------|
| RAPTIST HOSPITAL > Baptist Hospital > 6CNTRL | Today | - 🧉      |

2. Select the provider from the Provider List on the left.

| Provider List              |    |   |   |
|----------------------------|----|---|---|
| ۹ 🛛                        |    |   |   |
| Provider Type/Name         | 22 | * | 8 |
| Recent                     |    |   |   |
| 10019492Laudencia, Reynol  |    |   |   |
| Capmgmt, Rneighteen        |    |   |   |
| Capmgmt, Rnfifteen         |    |   |   |
| Capmgmt, Rnfour            |    |   |   |
| Capmgmt, Rnnine            | 1  |   |   |
| Capmgmt, Rnnineteen        |    |   |   |
| Capmgmt, Rnsix             |    |   |   |
| Cerner, Cerner             |    |   |   |
| Digregorio, Jay            |    |   |   |
| Test, CI                   |    |   |   |
| Current                    |    |   |   |
| 10019492Laudencia, Reynol  |    |   |   |
| Capmgmt, Rnnine            | 1  |   |   |
| No Favorite Koles Selected |    |   |   |

- 3. Two options for assigning staff to a location.
  - a. Select provider and drag to the desired location.
  - b. Select provider and then click on the people icon of desired location.

| CMDirec | tFifty, CMTestFity | 6108 - A |
|---------|--------------------|----------|
|         | Capmgmt, Rnnine    | 0        |

**Assign Communication Device to Staff -** This section will describe the steps to assign a communication device to a provider

- 1. Select the provider to assign device to and then right click on provider name.
- 2. Then select 'Manage Communication Device'. The Device Assignment Manager will be displayed.

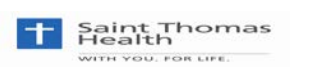

| Manage Communication Device | > |
|-----------------------------|---|
| Send Message                |   |
| Notes                       |   |
| On Break                    |   |

- 3. Select the device in the Available Devices list on the left or narrow down the list by typing in device name at the top in the search box.
- 4. Once the correct device is selected, click on the Assign Communication Device button. The assignment is made and the device will now appear on the right in the Assigned Devices list.

|                                                                                                    |                                                                            | Device Assignm                                                                                     | ient Manager                                                                                                    |                                                          |                                                                                                    |                                        |
|----------------------------------------------------------------------------------------------------|----------------------------------------------------------------------------|----------------------------------------------------------------------------------------------------|----------------------------------------------------------------------------------------------------|----------------------------------------------------------|----------------------------------------------------------------------------------------------------|----------------------------------------|
| Available Devices                                                                                                    |                                                                            |                                                                                                    | Providers                                                                                                    |                                                          |                                                                                                    |                                        |
| Search All Available Devices                                                                                                    |                                                                            |                                                                                                    | Search All Providers                                                                                                  |                                                          |                                                                                                    |                                        |
| Name                                                                                                    | Number                                                                     | Type *                                                                                             | Name                                                                                                    |                                                          |                                                                                                    |                                        |
| All                                                                                                    |                                                                            |                                                                                                    | Current                                                                                                    |                                                          |                                                                                                    |                                        |
| 10237                                                                                                    | 10237                                                                      | Ascom                                                                                              | Abraham, Robert                                                                                                    |                                                          |                                                                                                    |                                        |
| 10256                                                                                                    | 10256                                                                      | Ascom                                                                                              | Capmont, Rneigh                                                                                                    |                                                          |                                                                                                    |                                        |
| 1230                                                                                                    | 1230                                                                       | Ascom                                                                                              | Recent                                                                                                    |                                                          |                                                                                                    |                                        |
| 1851                                                                                                    | 1851                                                                       | WLAN-1                                                                                             | 10019492Laudienc                                                                                                    | ia, Reynold                                              |                                                                                                    |                                        |
| 1895                                                                                                    | 1895                                                                       | WLAN-1                                                                                             | Abraham, Robert                                                                                                    |                                                          |                                                                                                    |                                        |
| 1942                                                                                                    | 1942                                                                       | WLAN-1                                                                                             | Bailey, Lauren                                                                                                    |                                                          |                                                                                                    |                                        |
| 4000                                                                                                    | SEP0021553EBF54                                                            | Cisco                                                                                              | Capmont, Ronin                                                                                                    |                                                          |                                                                                                    |                                        |
| 4001                                                                                                    | SEP00269946CESE                                                            | Cisco                                                                                              | Cerner, Cerner                                                                                                    |                                                          |                                                                                                    |                                        |
| 4002                                                                                                    | SEP0026C8009902                                                            | Gisco                                                                                              | Conner, Tina                                                                                                    |                                                          |                                                                                                    |                                        |
| 8500-test                                                                                                    | 8500                                                                       | DECT-2                                                                                             | Deck, Denis                                                                                                    |                                                          |                                                                                                    |                                        |
| 8585                                                                                                    | 8585                                                                       | DECT-2                                                                                             | Digregorio, Jay                                                                                                    |                                                          |                                                                                                    |                                        |
|                                                                                                    |                                                                            |                                                                                                    | Test Cl                                                                                                    |                                                          |                                                                                                    |                                        |
| BH NICU 2006                                                                                                    | 2106                                                                       | DECT-2 +                                                                                           | Test, Cl<br>gn Communication Device                                                                                   |                                                          |                                                                                                    |                                        |
| BH NBCU 2106 Anugned Devices                                                                                                    | 2106                                                                       | DECT-2 •                                                                                           | Test, Cl                                                                                                    |                                                          | _                                                                                                    |                                        |
| BH NECU 2106 Ansigned Devices Search All Assigned Devices Provider Name                                                                                                    | 2106<br>Provider Role                                                      | DECT-2 •<br>Note: Dermanent Air<br>Device Name                                                     | Test, Cl<br>gn Communication Device<br>Device Number                                                                  | Device Type                                              | Duration                                                                                                    | Unassign                               |
| BH NECU 2106<br>Anupred Devices<br>Search All Assigned Devices<br>Provider Name.<br>All                                                                                     | 2106<br>Provider Role                                                      | DECT-2 -<br>Mark Promanent Arr<br>Device Name                                                      | Test, Cl<br>gin Communication Device<br>Device Number                                                                 | Device Type                                              | Duration                                                                                                    | Unessign                               |
| BH NICU 2006<br>Assigned Devices<br>Search All Assigned Devices<br>Provider Name<br>All<br>Digregorie, Jay                                                                  | 2106<br>Provider Role<br>DBA                                               | DECT-2 -<br>Mark Parmament Ass<br>Device Name<br>10260                                             | Test, Cl<br>gn Communication Device<br>Device Number<br>10260                                                         | Device Type<br>Ascorn                                    | Duration<br>Swift (06-30 - 19-00)                                                                                                    | Unassign                               |
| BH NICU 2106<br>Anigned Devices<br>Search All Assigned Devices<br>Provider Name<br>All<br>Digregoria, Jay<br>Baker, Binn                                                    | 2106<br>Provider Role<br>DBA<br>DBA                                        | DECT-2 -<br>Mark Permanent Arr<br>Device Name<br>10260<br>1001                                     | Test, Cl<br>gn Communication Device<br>Device Number<br>10260<br>1001                                                 | Device Type<br>Ascom<br>Cisco                            | Duration<br>Swift (06-30 - 19:00)<br>Swift (06-30 - 19:00)                                                                            | Unassign                               |
| BH NICU 2006<br>Assigned Devices<br>Search All Assigned Devices<br>Provider Name<br>All<br>Digregoric, Jay<br>Baker, Brian<br>Abraham, Robert                               | 206<br>Provider Role<br>DBA<br>DBA<br>STHS-Physician                       | DECT-2 -<br>Intark Permanent Ann<br>Device Name<br>10260<br>1001<br>10239                          | Test, Cl<br>gn Communication Device<br>Device Number<br>10360<br>1001<br>10239                                        | Device Type<br>Ascom<br>Cisco<br>Ascom                   | Duration<br>Swit (06:30 - 19:00)<br>Swit (06:30 - 19:00)<br>Swit (06:30 - 19:00)                                                      | Unessign<br>O<br>O<br>O                |
| BH NICU 2006<br>Assigned Devices<br>Search All Assigned Devices<br>Provider Name<br>All<br>Digregorie, Jay<br>Bake, Binn<br>Abaham, Robert<br>Cenne, Cenne                  | 206<br>Provider Bole<br>DBA<br>DBA<br>STH5-Physician<br>DBA                | DECT-2 -<br>Mark Permanent Ann<br>Device Name<br>10280<br>1001<br>10239<br>10224                   | Text, Cl<br>ym Communication Device<br>Device Number<br>10360<br>1001<br>10239<br>10234                               | Device Type<br>Ascorn<br>Cisco<br>Ascorn<br>Ascorn       | Duration<br>Switr (06-30 - 1900)<br>Switr (06-30 - 1900)<br>Switr (06-30 - 1900)<br>Switr (06-30 - 1900)                              | Unassign<br>O<br>O<br>O<br>O           |
| BH NICU 2106<br>Assigned Devices<br>Search All Assigned Devices<br>Provider Name<br>All<br>Digregorie, Jay<br>Bake, Brian<br>Abraham, Robert<br>Cenne, Cenne<br>Deck, Denis | 206<br>Provider Role<br>DBA<br>DBA<br>DBA<br>DBA<br>DBA                    | DECT-2 -<br>INSult Permanent Ann<br>Device Name<br>10280<br>1001<br>10239<br>10244<br>10242        | Text, Cl<br>grs Communication Device<br>Device Number<br>10080<br>1001<br>10339<br>10204<br>10204                     | Device Type<br>Ascom<br>Cisco<br>Ascom<br>Ascom<br>Ascom | Duration<br>Swith (06:30 - 1300)<br>Swith (06:30 - 1300)<br>Swith (06:30 - 1300)<br>Swith (06:30 - 1300)<br>Swith (06:30 - 1300)      | Unassign<br>O<br>O<br>O<br>O<br>O<br>O |
| BH NCU 2106<br>Augused Dexxes<br>Search All Assigned Dexices<br>Provider Name<br>All<br>Dispepsis, Ry<br>Bake, Bian<br>Abaham, Robert<br>Cerret, Cemer<br>Deck, Denis       | 204<br>Provider Role<br>DBA<br>DBA<br>STH-5-Physician<br>DBA<br>DBA<br>DBA | DECT-2 -<br>INDex Parmaneter Ann<br>Desice Name<br>10280<br>1029<br>10292<br>10244<br>10242        | Tex, Cl<br>ayn Cennmunication Device<br>Device Number<br>10080<br>1001<br>10239<br>10244<br>10244                     | Device Type<br>Ascom<br>Cisco<br>Ascom<br>Ascom<br>Ascom | Duration<br>Swite (06:30 - 19:00)<br>Swite (06:30 - 19:00)<br>Swite (06:30 - 19:00)<br>Swite (06:30 - 19:00)<br>Swite (06:30 - 19:00) | Unassign<br>O<br>O<br>O<br>O           |
| BH NBCU 2106<br>Anugred Droven<br>Search All Assigned Devices<br>Provider Name<br>All<br>Digregosis, Iny<br>Bake, Bian<br>Abaham, Robert<br>Cenner, Cenner<br>Deck, Denis   | 206<br>Provider Role<br>DBA<br>DBA<br>STR-5-Physician<br>DBA<br>DBA        | DECT-2 -<br>Indick Parmanetti Ann<br>Device Name<br>10280<br>1001<br>10294<br>10242                | Tex, Cl<br>gan Communication Devices<br>Device Number<br>10360<br>1001<br>10239<br>10234<br>10234                     | Device Type<br>Ascom<br>Cisco<br>Ascom<br>Ascom          | Duration<br>Swite (06-30 - 19-00)<br>Swite (06-30 - 19-00)<br>Swite (06-30 - 19-00)<br>Swite (06-30 - 19-00)<br>Swite (06-30 - 19-00) | Unestign<br>O<br>O<br>O<br>O<br>O      |
| BH NCU 2106<br>Asigned Dovice<br>Search All Assigned Devices<br>Provider Name<br>All<br>Dispepsies, py<br>Bake, Binn<br>Abraham, Robert<br>Comer<br>Deck, Devis             | 204<br>Provider Role<br>DBA<br>DBA<br>STP6-Physician<br>DBA<br>DBA         | DECT-2 •<br>Mark Permanent<br>Device Name<br>10280<br>1001<br>10239<br>10244<br>10242              | Test, Cl.<br>gen Communation Device<br>Device Number<br>10080<br>1008<br>1008<br>10084<br>10044<br>10044              | Device Type<br>Ascom<br>Cisco<br>Ascom<br>Ascom          | Duration<br>Switt (06:30 - 1940)<br>Switt (06:30 - 1940)<br>Switt (06:30 - 1940)<br>Switt (06:30 - 1940)<br>Switt (06:30 - 1940)      | Unassign<br>O<br>O<br>O<br>O<br>O<br>O |
| BH NBCU 2006<br>Anugored Droces<br>Search All Assigned Devices<br>Provider Name<br>All<br>Digregosis, Iny<br>Bake, Bian<br>Abaham, Robert<br>Cenner, Cenner<br>Deck, Denis  | 204<br>Provider Bole<br>DBA<br>DBA<br>DBA<br>DBA<br>DBA                    | DECT-2 •<br>Inflatil Provinsioni<br>Device Name<br>10080<br>10091<br>10299<br>10244<br>10242       | Tes, Cl<br>gen Communication Device<br>Device Number<br>10396<br>1039<br>10394<br>10344<br>10342                      | Device Type<br>Ascom<br>Circo<br>Ascom<br>Ascom          | Duration<br>Suft (963) - 13001<br>Suft (963) - 13001<br>Suft (963) - 13001<br>Suft (963) - 13001<br>Suft (963) - 13001                | Unessign<br>O<br>O<br>O<br>O<br>O<br>O |
| BH NBCU 2006<br>Assigned Divorse<br>Search All Assigned Devices<br>Provider Name<br>All<br>Digregories, Jay<br>Bakes, Brain<br>Abeshum, Schert<br>Cesh, Denis               | 206<br>Provider Role<br>DBA<br>DBA<br>DBA                                  | DECT-2 •<br>Infank Providentief Acr<br>Device Name<br>10080<br>1001<br>10239<br>10244<br>10242     | Test, Cl<br>Genice Number<br>10380<br>1009<br>1039<br>10394<br>10342                                                  | Device Type<br>Ascom<br>Cisco<br>Ascom<br>Ascom<br>Ascom | Duration<br>Shirt (06:30 - 1300)<br>Shirt (06:30 - 1300)<br>Shirt (06:33 - 1300)<br>Shirt (06:33 - 1300)<br>Shirt (06:30 - 1300)      | Unestign<br>O<br>O<br>O<br>O<br>O      |
| EH NECU 2206<br>Annyold Denices<br>Carech All Assigned Denices<br>Provider Name<br>All<br>Bate, Brain<br>Absaham, Robert<br>Deck, Denis<br>Deck, Denis                      | 2006<br>Provider Role<br>DBA<br>DBA<br>STM-S-Physician<br>DBA              | DECT-2 -<br>Infank Pormanael Arcs<br>Device Name<br>10080<br>1001<br>10239<br>10244<br>10242       | Tex. Cl<br>Opic Communication Device<br>Device Number<br>10380<br>1008<br>10329<br>10344<br>10344                     | Device Type<br>Ascom<br>Cisco<br>Ascom<br>Ascom          | Durition<br>Sult (06:30 - 1300)<br>Sult (06:33 - 1300)<br>Sult (06:33 - 1300)<br>Sult (06:33 - 1300)<br>Sult (06:33 - 1300)           | Unassign<br>O<br>O<br>O<br>O           |
| EH NICU 2206<br>Angered Droven<br>Search All Assigned Devices<br>Provider Name<br>All<br>Darpopris, Ry<br>Bake, Bina And<br>Canana, Canana<br>Deck, Denis                   | 206<br>Provider Role<br>DBA<br>DBA<br>DBA<br>DBA<br>DBA                    | DECT-2 •<br>Infank Providentiation Acri<br>Device Name<br>10080<br>1001<br>10229<br>10244<br>10242 | Test, Cl<br>geo Communication Device<br>Device Number<br>10380<br>1003<br>1003<br>1003<br>1003<br>1003<br>1003<br>100 | Device Type<br>Ascom<br>Cisco<br>Ascom<br>Ascom          | Duration<br>Sum (66:30 - 1800)<br>Sum (66:30 - 1800)<br>Sum (66:30 - 1800)<br>Sum (66:30 - 1800)<br>Sum (66:30 - 1800)                | Unestign<br>O<br>O<br>O<br>O           |
| EH-NECU2308                                                                                                    | 206<br>Provider Role<br>DBA<br>DBA<br>DBA<br>DBA<br>DBA                    | DECT-2 -<br>Infank Pownaread Arcs<br>Device Name<br>10080<br>1003<br>1003<br>1004<br>10042         | Tex, Cl<br>gen Cambrade State Device<br>Device Number<br>10380<br>1005<br>1039<br>1039<br>1039                        | Device Type<br>Ascom<br>Cico<br>Ascom<br>Ascom<br>Ascom  | Durtion<br>34h (963) - 1800)<br>34h (963) - 1800)<br>34h (963) - 1800)<br>34h (963) - 1800)<br>34h (963) - 1800)                      | Unessign<br>O<br>O<br>O<br>O<br>O      |

5. To unassign a device click on the small x to the right of the device in the Assigned Devices list on the right.

Adding a note for an individual staff - This section will describe the steps for adding a note for a provider (this can be used as a change of shift note for charge nurses)

- 1. Select the provider that a note wants to be added for and then right click on provider name.
- 2. Then select 'Notes'. The Notes view will be displayed.

| Manage Communication Device |
|-----------------------------|
| Send Message                |
| Notes                       |
| On Break                    |
|                             |

3. Add the note in the free text area and then click the 'Add' button. Previous notes will appear below the free text area

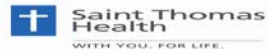

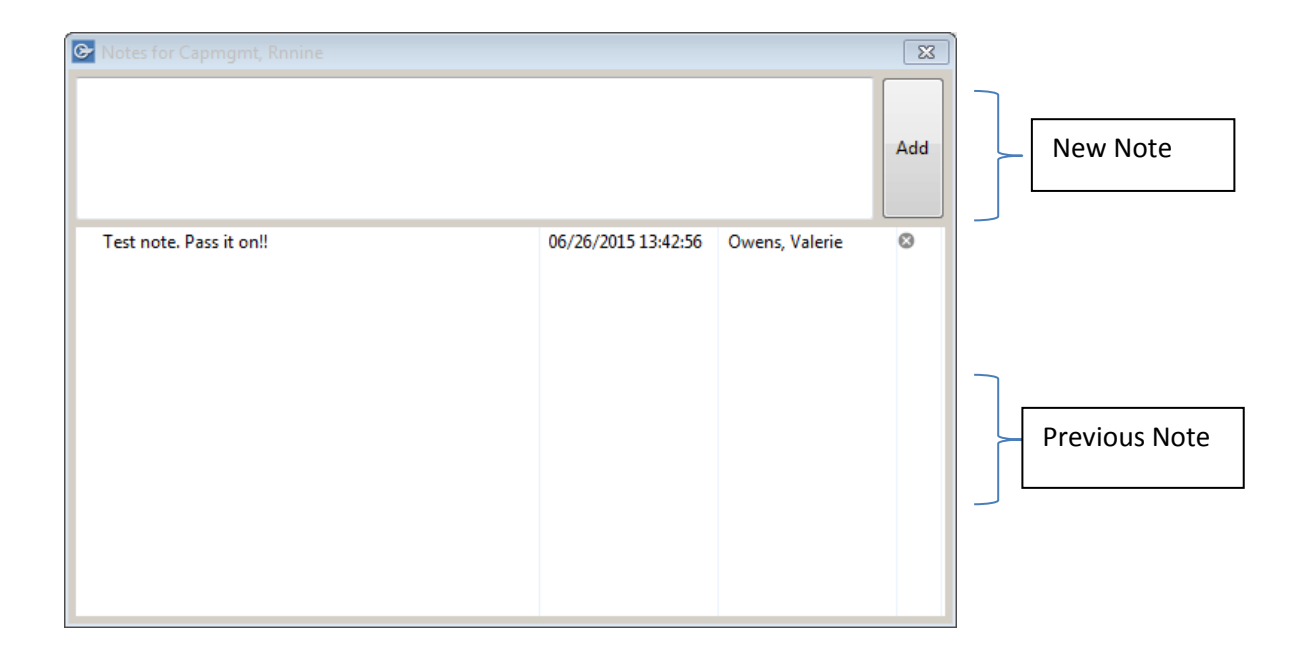

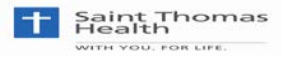